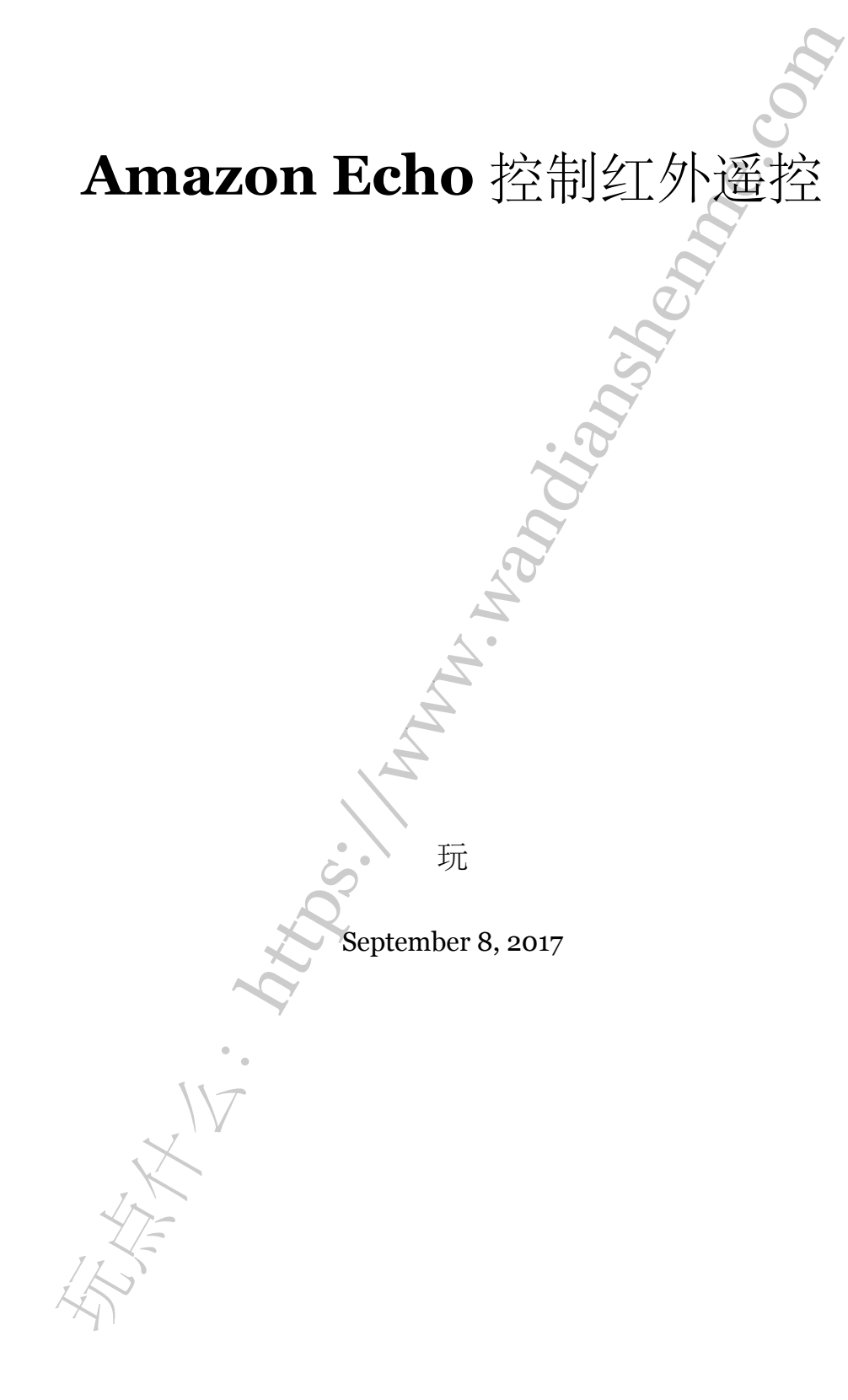

目录

步骤一:材料

安装 Raspberry Pi

步骤三:学习 IR 编码

步骤四:耳机插孔(可选)

步骤五:连接红外 LED(简易)

, MMM at an a second 步骤六:连接红外 LED(正确方法)

步骤七:测试发送 IR 命令

步骤八:安装 Ha-bridge

步骤九:模拟飞利浦色调灯泡

步骤十:连接到 Amazon Echo

And North

4

5

6

10

12

14

15

16

17

18

#### 原文链接: https://www.wandianshenme.com/play/amazon-echo-□□□□□

Amazon Echo 系统可以用于智能家居的方方面面,但智能插座只能关闭和或打开。 许多设备不会通过简单插入而立即打开,需要额外的步骤,例如按遥控器上的按钮或物 理设备上电需获取所需设置。

在本指南中, Raspberry Pi Zero W 将被配置为充当由 Amazon Echo 控制的智能家 居设备,并在请求打开或关闭电源时将任何所需的 IR 命令发送到设备。

在这种具体情况下,Pi将被配置为学习由红外线石英管 ClassicFlame 23II310GRA 23 发送的的远程 IR 命令,然后将使用红外 LED 发出需要的 IR 命令,最后 Pi 配置为可 控制 Echo 的 Philips Hue 模拟设备。

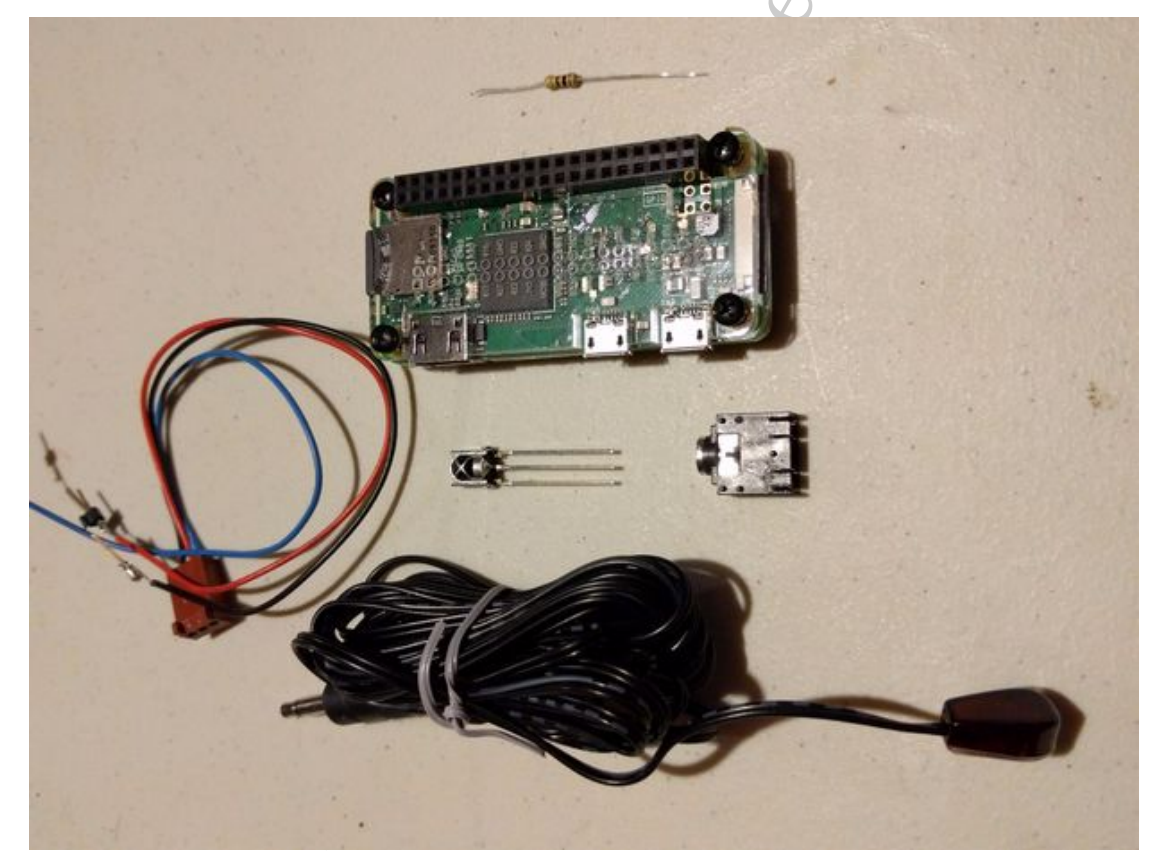

### 步骤一:材料

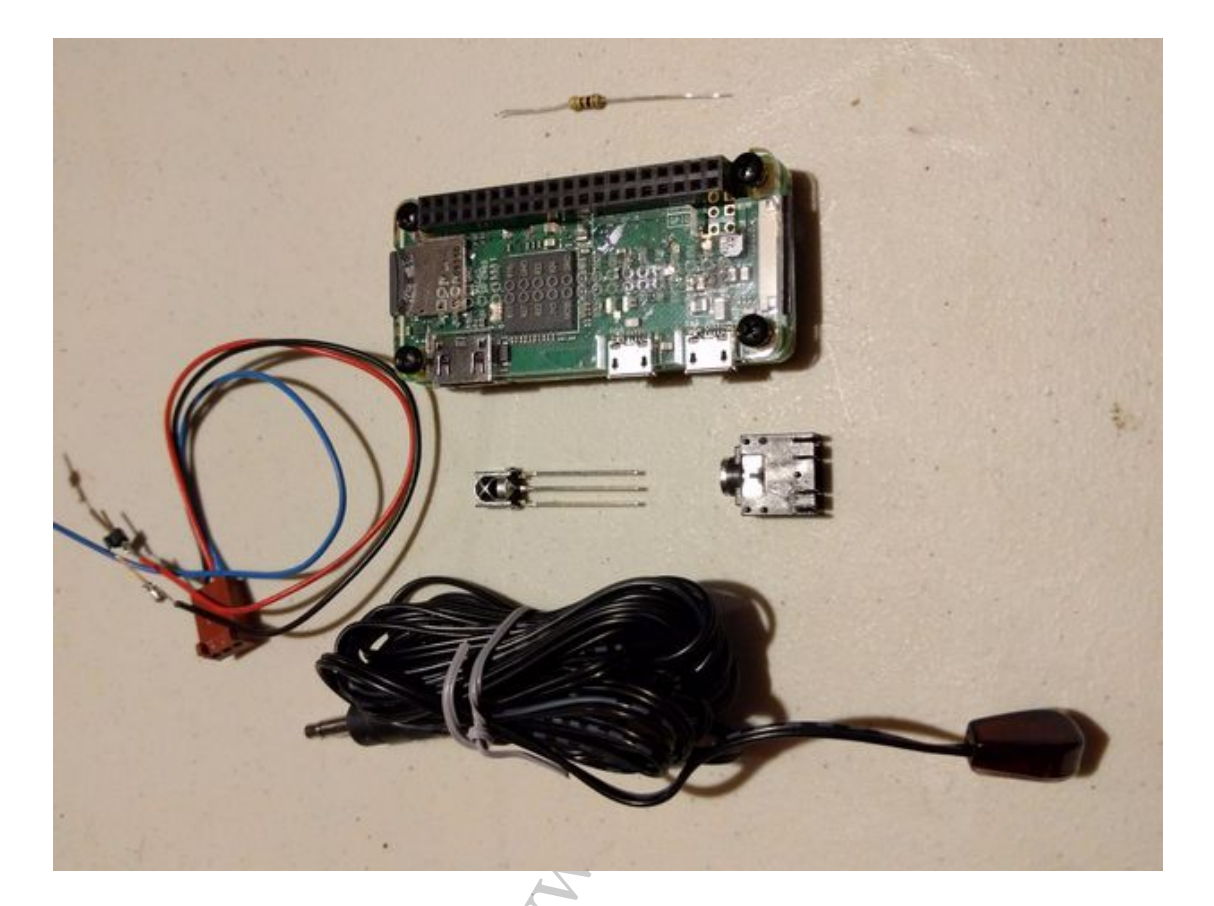

所需材料:

- Raspberry Pi Zero Z
- 4G 或者更大的 Micro SDHC Class 10 存储卡
- MicroUSB 线
- $-\uparrow$  ir led
- MicroUSB 接口的电源适配器 (推荐 2.1A 或者更大电流)
- IR LED
- IR 接收器 VS1838B
- 100 Ω 电阻
- 少量导线

推荐:

- 耳机插孔
- 1/8 英寸耳机/音频线
- 2N2222 NPN 晶体管
- 1000 Ω 电阻

• Rapsberry Pi Zero Case 开发板

要完成 Raspberry Pi Zero W 的初始配置,还需要其他几个的外围设备,但不会贯穿于整个完整项目。

- Mini HDMI 线: 用于连接 Pi Zero W 和 TV 或显示器,线稍长一些较好
- USB OTG 线:用于将微型 USB 转换为全尺寸 USB 端口,用于连接键盘和/或鼠标
- HDMI 线:用于连接电视或显示器以及适配器到 mini HDMI。

前两个步骤和一个案例包括各种 Pi Zero 入门套件,例如: MakerSpot Mega Kit。

#### 安装 **Raspberry Pi**

Raspberry Pi 网站关于在 Raspberry Pi 上安装 Raspbian 操作系统有一个很好的指导。如果您希望将来有更多的操作系统选项,或者更简单的安装,请按照 NOOBS 的说明进行操作。本指南是基于 Raspbian,它包含在 NOOBS 中, https://www.raspberrypi.org/learning/software-guide/

一旦 Raspbian 开始运行, 启用 SSH 允许远程连接到设备, 而不需要直接连接 到 Pi 的监视器/键盘/鼠标。如果您希望可以远程访问 GUI, 还可以启用 VNC 访 问https://www.raspberrypi.org/documentation/remote-access/ssh/

此外还强烈建议您在无线网络配置上设置静态 IP,以便不随时间改变。如果新设备 未定期连接到无线网络,但将其配置为静态 IP 可能会导致 IP 不会改变,否则将无法确 定,http://www.circuitbasics.com/how-to-set-up-a-static-ip-on-the-raspberry-pi/

## 步骤三:学习 IR 编码

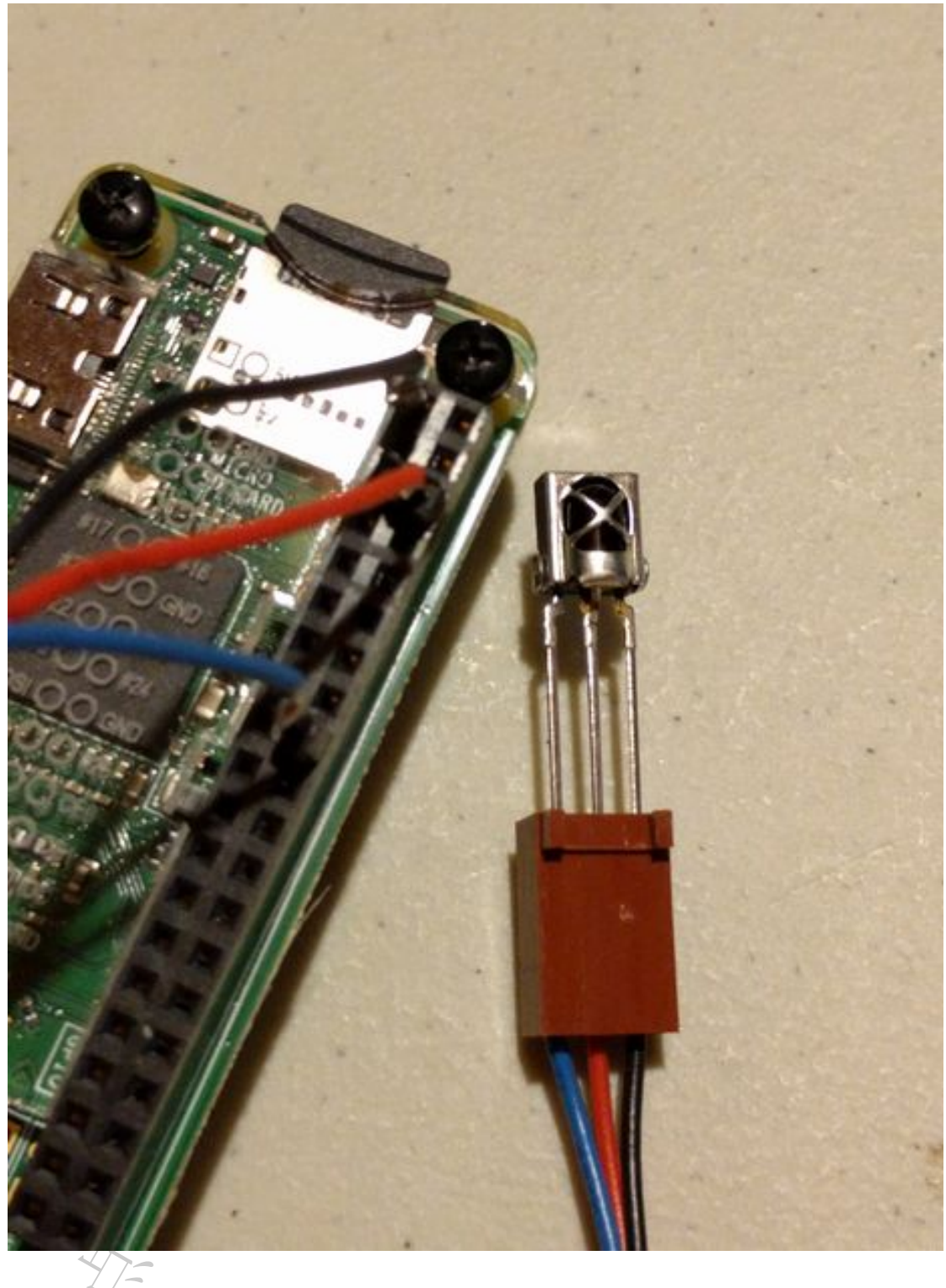

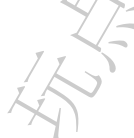

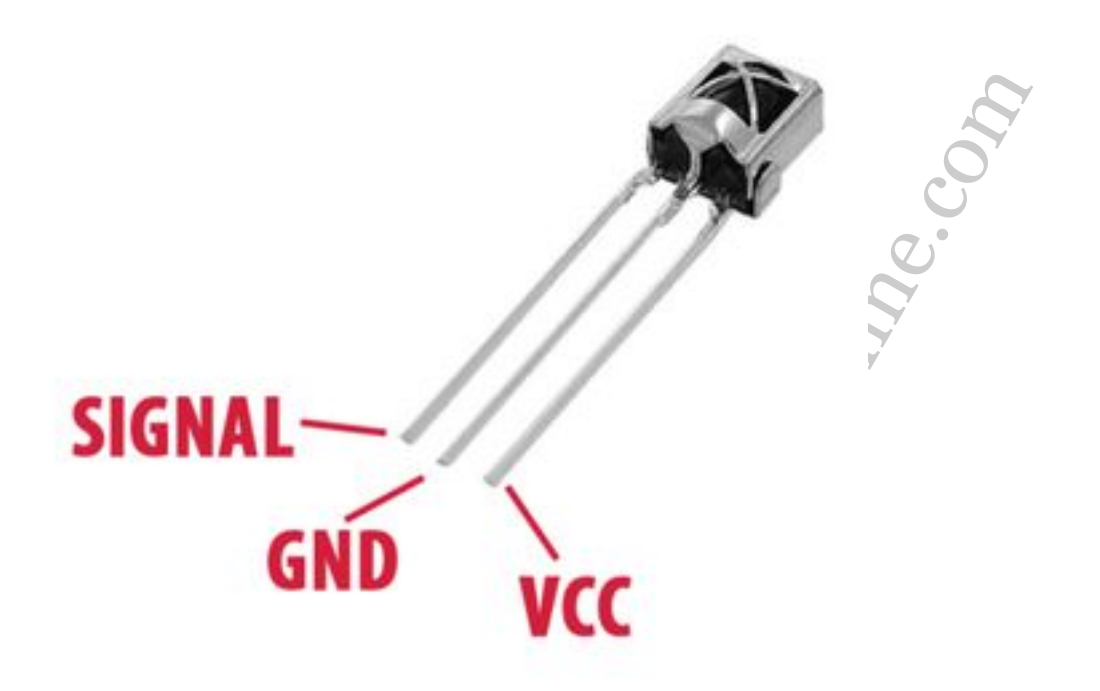

以下步骤基于以下优秀指南: http://alexba.in/blog/2013/01/06/setting-up-lirc-0...(链接不可用,可参考国内相关资料)。

Linux 红外遥控器(LIRC)库用于通过接收器模块处理接收到的 IR 命令,将其保存到文件中,然后通过 IR LED 发送命令。

第一步是使用红外线接收器记录来自现有遥控器的红外信号,并将其保存到文件中。 红外线接收器只需要初始学习 **IR** 信号,然后可以关掉,因此可以使用临时连接。

将 IR 接收器连接到 Raspberry Pi。使用附图标识 VCC, GND 和 Signal 引脚。使用 面包板,连接线,或创意弯曲的插针完成以下连接:

- VCC 连接到 5V 引脚
- GND 连接到地
- Signal 连接到 23 号脚

通过打开本地设备上的终端或使用诸如 Putty 的程序创建 SSH 连接,打开并连接到 Raspberry Pi。剩下的步骤将用命令行界面执行。

初始化 LIRC。

1 sudo apt-get install lirc

将需要的信息添加到模块文件中。

1 sudo nano /etc/modules

将以下内容添加到文件的末尾。

- 1 lirc dev
- 2 lirc rpi gpio in pin=23 gpio out pin=22

完成之后,按CTRL+X,然后,Y,保存并退出。

将以下代码加入到 hardware.conf 文件。

- 1 LIRCD ARGS="--uinput
- 2 # Run "lircd --driver=help" for a list of supported drivers.
- 3 DRIVER="default"
- 4 # usually /dev/lirc0 is the correct setting for systems using udev
- 5 DEVICE="/dev/lirc0"
- 6
- 7 MODULES="lirc rpi"

完成之后,按CTRL+X,然后,Y,保存并退出。

修改 config.txt, 以便引导启动时加载 LIRC 内核模块。添加以下内容到文件末尾。

1 sudo nano /boot/config.txt

2 dtoverlay=lirc-rpi,gpio\_in\_pin=23,gpio\_out\_pin=22

完成之后,按CTRL+X,然后,Y,保存并退出。

重启 Raspberry Pi。

1 sudo shutdown -r now

通过操作一次 LIRC 然后监视输入来测试 IR 接收器,第一次 LIRC 一旦结束, LIRC 设备就能监测到数据。

1 sudo /etc/init.d/lirc stop

```
2 mode2 -d /dev/lirc0
```

在接收器上瞄准红外遥控器,然后按一个按钮,确保数据出现在屏幕上。 按 **CTRL+C** 停止。

此时,LIRC程序已安装,我们可以查看IR信息。现在,可以从LIRC网站下载远 程配置文件,也可以使用自己的遥控器创建自定义配置文件。 在此过程中,您将输入要记录的每个红外遥控器的按钮的名称,必须是有效的名称, 因此运行以下命令查看所有可用的名称。

1 irrecord --list-namespace

示例:当我记录遥控器上的 Power 按钮时使用名称 KEY\_POWER,记录 Timer 按钮时使用 KEY\_TIME 名称。

如果已经记录了几个按键,建议您将记录的名称和按键建立一一对应关系,因为记录的按键可能没有完美的名称。这将使之更容易参考。

使用以下代码生成远程配置文件。

```
1 # Stop lirc to free up /dev/lirc0
```

- 2 sudo /etc/init.d/lirc stop
- 3 # Create a new remote control configuration file (using /dev/lirc0) and save the output to ~/lircd.conf
- 4 irrecord -d /dev/lirc0 ~/lircd.conf

按照屏幕上的说明进行操作。记录初始化完成后,输入要使用的按键名,然后按遥 控器上的按钮并将其指向接收器,直到出现几个点。对要记录的遥控器上的每个按钮并 重复此步骤。

- 1 #Rename the remote in the configuration file
- 2 sudo nano ~/lircd.conf

将每行的开始修改为能够影射您正在记录的设备名字,本例中,它被重名为 Spectrafire。结束之后,按CTRL+X退出并保存。

- 1 # Make a backup of the original lircd.conf file
- 2 sudo mv /etc/lirc/lircd.conf /etc/lirc/lircd\_original.conf
- 3 # Copy over your new configuration file
- 4 sudo cp ~/lircd.conf /etc/lirc/lircd.conf
- 5 # Start up lirc again
- 6 sudo /etc/init.d/lirc start

此时,解码值已经记录在一个文件中。

# 步骤四:耳机插孔(可选)

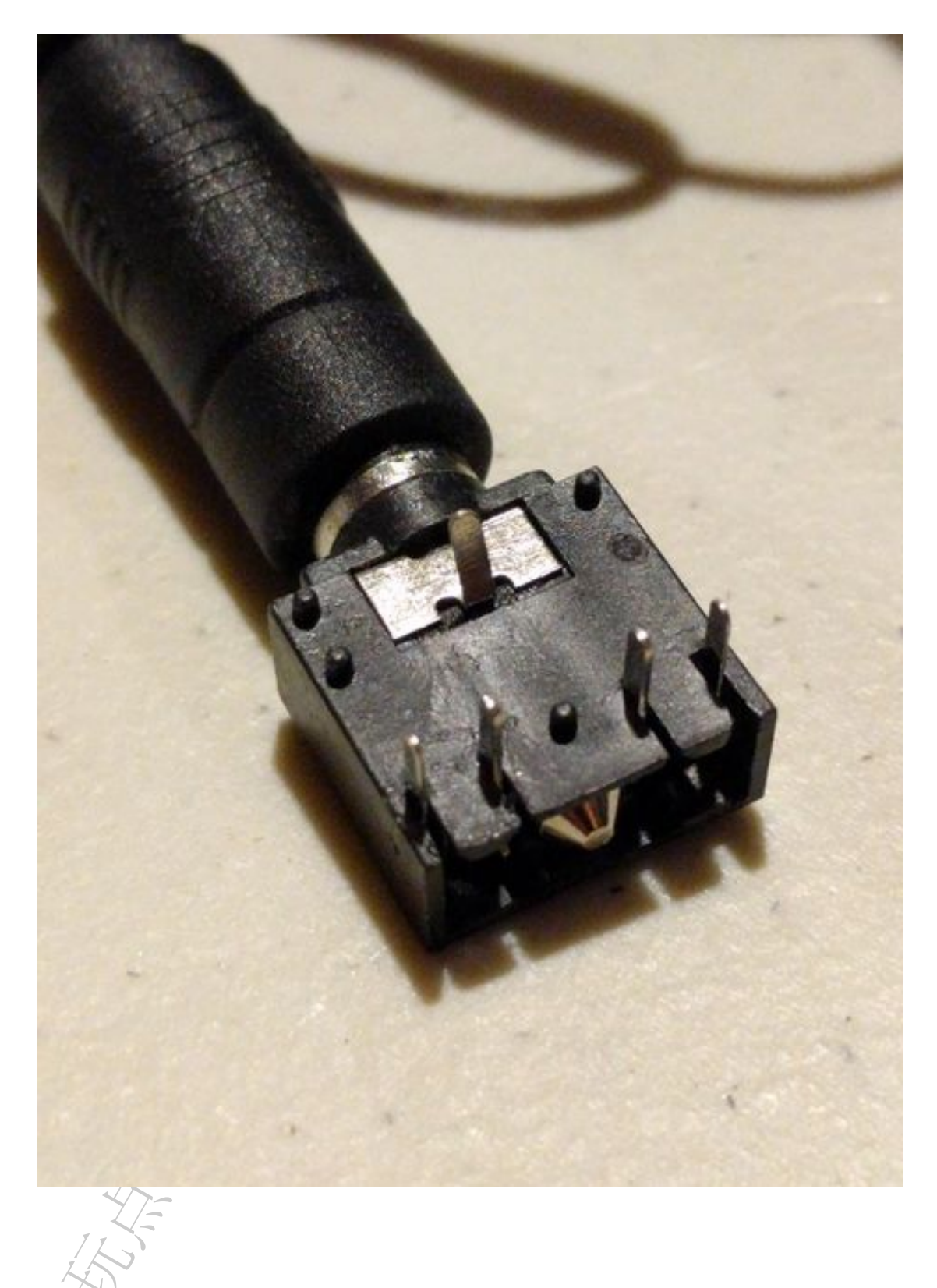

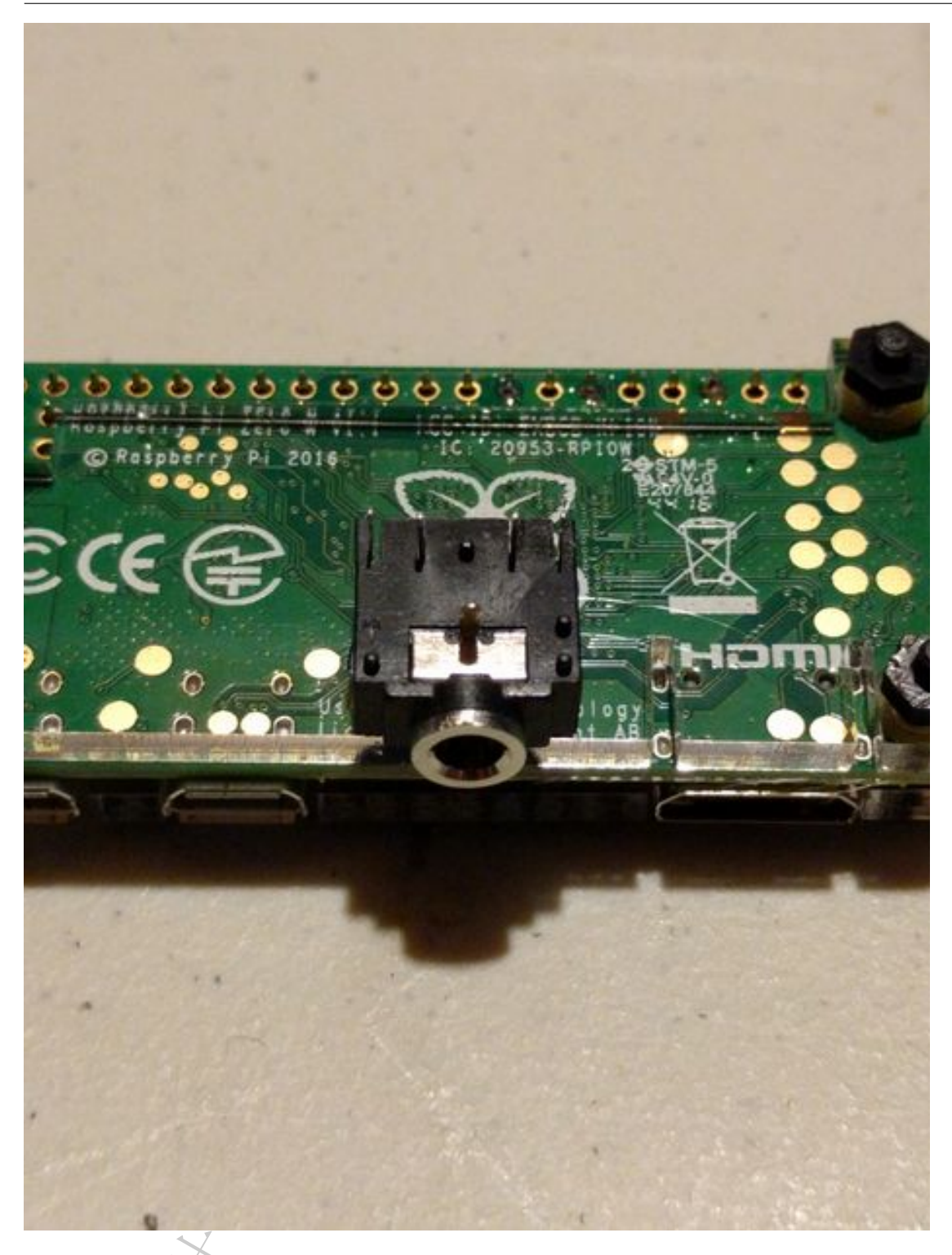

为确保使用的导线和修改 Raspberry Pi 更加模块化,我热粘了一个 1/8 英寸耳机音频插孔到外壳并连接电线到插孔。使用带有匹配插头的耳机线连接红外 LED,因此该导线可以连接到任何其他的位置,最后指向我想要连接的红外接收器设备,但是可以很容易地从 Pi 拔下,而不需要移除所有的电线。

此步骤可省略,但我们已开始使用。

# 步骤五:连接红外 LED(简易)

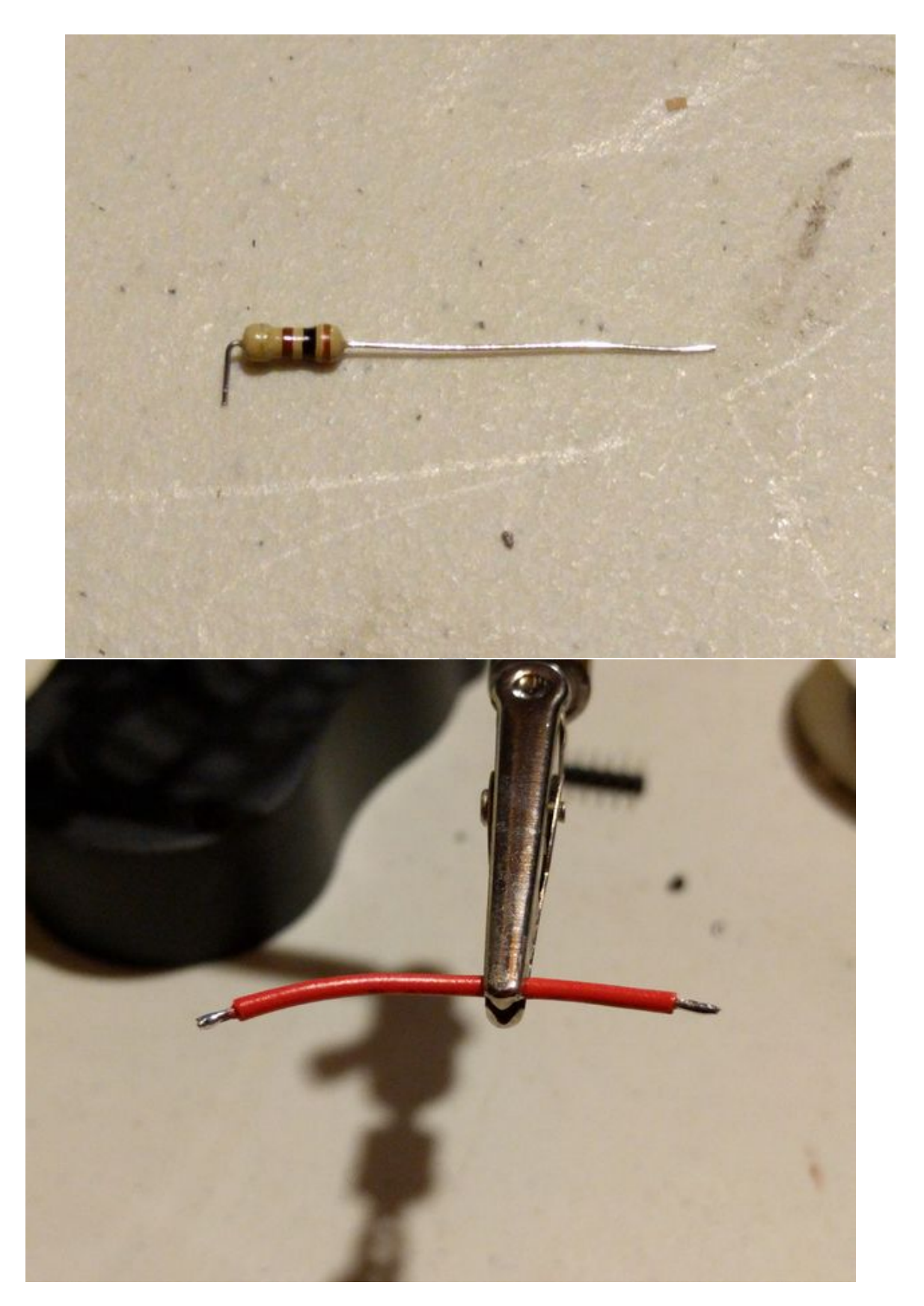

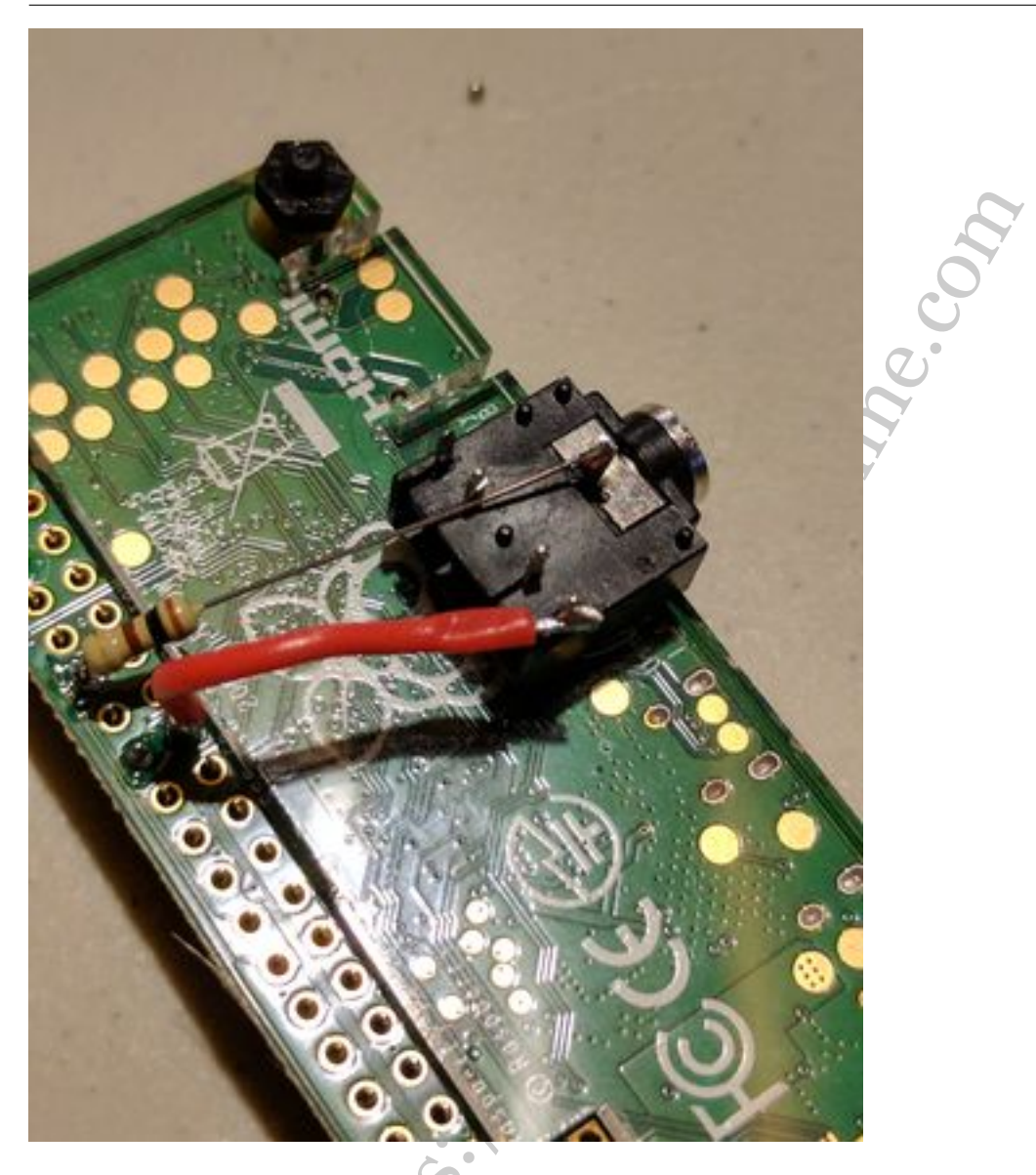

将红外发光 LED 连接到 Raspberry Pi 可以通过多种方式完成。这一步我使用了快速连接方式,我后来发现可能超出当前 Pi 引脚的的电流门限。到目前为止,我没有遇到任何问题,但更为理想的连接方式将在下一步进行描述。

计算红外 LED 所需的电阻。如果您有 LED 的所有规格, http://ledcalculator.net/可 以帮助确定正确的电阻值。在这种情况下, 22 号引脚的电压为 3.3V, LED 压降为 1.2V, 额定电流为 20mA,使用 1 个 LED,因此需要 110Ω 电阻值。我使用了一个 100Ω 的电 阻。

注意:后来我注意到,任何时刻所有引脚的最大电流为16mA,所以这种配置可能 会超过此门限值。在下一步中将介绍一种包含晶体管和5V电源的方案,但使用此方案 运几周后,我还没有遇到任何问题。

Raspberry Pi上的 22 号脚连接到 IR LED 的阳极,阳极是 IR LED 默认较长的一端。

LED 的较短的引脚连接电阻,然后接地。我剪断了电阻上的大部分电线,并将其直接焊接到接地引脚和 LED 的地线。

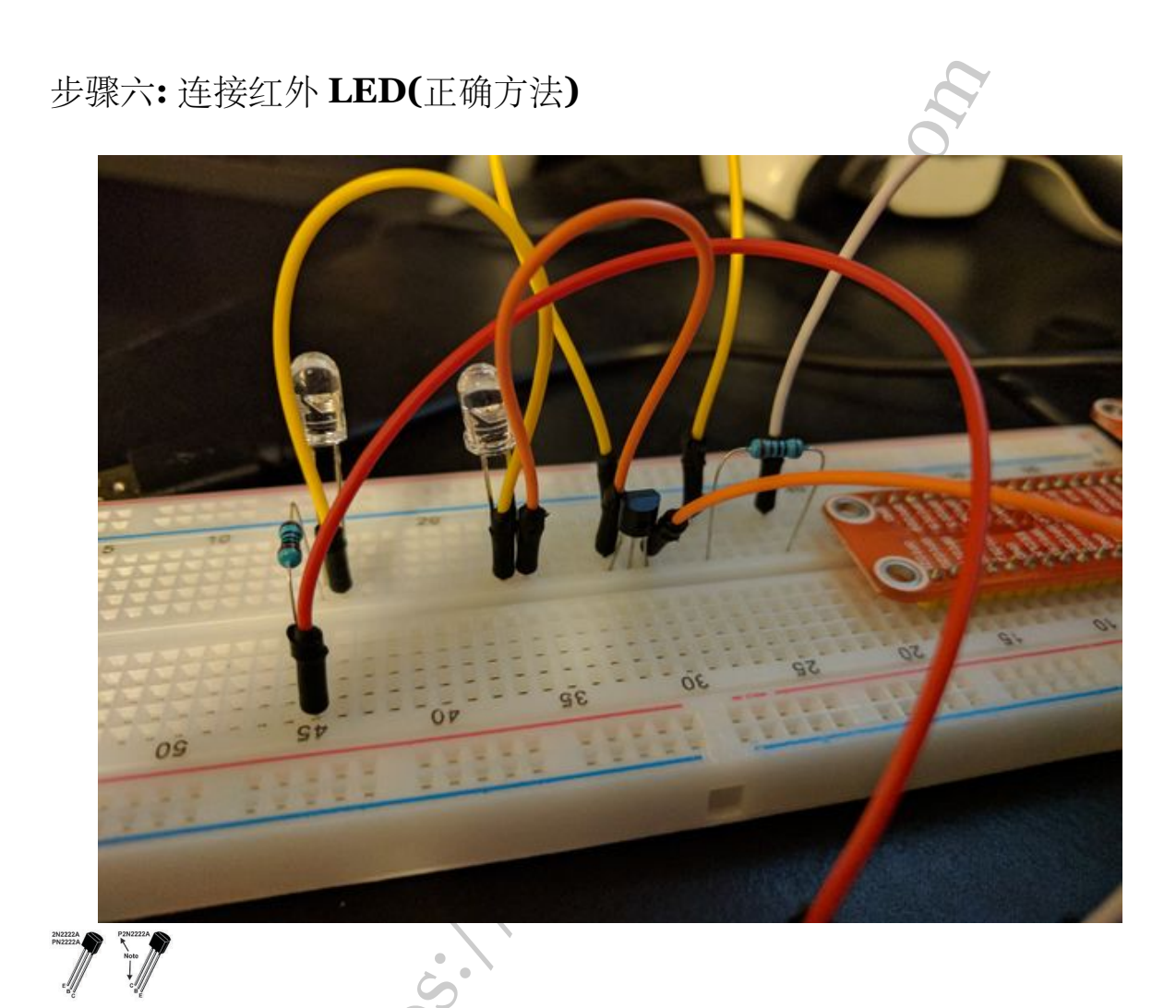

为了正确连接 LED 且不超过 Raspberry Pi 的参数门限,请使用合适的电阻将 LED 连接到 5V 电源,将阴极引脚连接到 2N2222 的集电极引脚,将晶体管的发射极引脚连接到地,并将 Pi 的 22 号引脚连接 1K 欧姆电阻到晶体管的基极引脚。这使 22 号引脚非常小的电流流过 LED 到地,并且不超过 Pi 的限制。

在我的例子中, 我连接了 2 个红外 LED, 所以我可以控制环境照明以及电壁炉。

## 步骤七:测试发送 IR 命令

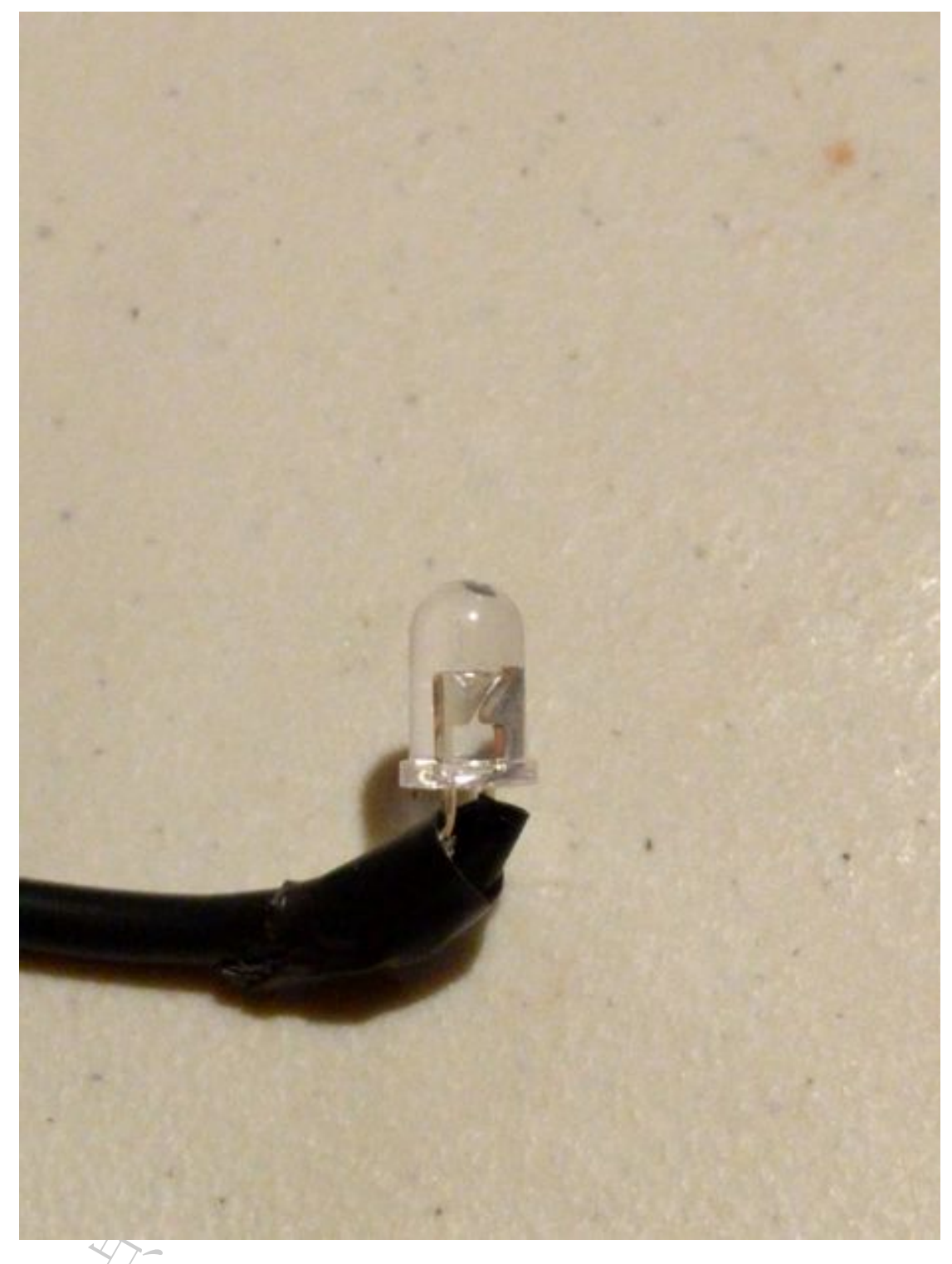

要发送 IR 命令,使用程序 irsend。 语法:irsend

例如:irsend SEND\_ONCE Spectrafire KEY\_POWER

这将从 Spectrafire 远程发送一次电源按钮命令。重复记录文件时使用其他键名。

在这个阶段,您可以发送以前使用连接到 Raspberry Pi 的 IR LED 记录的任何命令。

#### 步骤八:安装 Ha-bridge

为了让 Echo 能够控制我们的设备,我们将使用 Ha-Hridge 模拟飞利浦灯泡。一旦 配置完成, Echo 将能够检测到该设备并发送电源开/关命令。

Ha-Bridge 的网站清楚地概述了当前版本的功能,强烈建议您查看。https://github. com/bwssytems/ha-bridge 安装 HA-Bridge:

```
1 sudo apt-get install oracle-java8-jdk
```

2

```
3 mkdir /home/pi/habridge
```

4

```
5 cd /home/pi/habridge
```

```
6
```

```
7 wget
```

https://github.com/bwssytems/ha-bridge/releases/download/v4.3.1/ha-bridge-4.3.1.jar

运行 Ha-Brige:

```
1 sudo java -jar /home/pi/habridge/ha-bridge-4.3.1.jar
```

```
设置 Ha-Brige 开机启动运行:
```

```
1 cd /etc/systemd/system
```

2

```
3 sudo nano habridge.service
```

复制粘贴以下内容:

```
1 [Unit]
```

2

```
3 Description=HA Bridge
```

4

```
5 Wants=network.target
```

6

```
7 After=network.target
```

8

```
9 [Service]
10 Type=simple
11 WorkingDirectory=/home/pi/habridge
12
13 ExecStart=/usr/bin/java -jar
       -Dconfig.file=/home/pi/habridge/data/habridge.config
       /home/pi/habridge/ha-bridge-4.3.1.jar
14
15 [Install]
16
17 WantedBy=multi-user.target
       CTRL+X,Y保存并退出。
       重载系统控制:
 1 sudo systemctl daemon-reload
       开启服务:
 1 sudo systemctl start habridge.service
       配置服务以开机启动:
 1 sudo systemctl enable habridge.service
   步骤九:模拟飞利浦色调灯泡
        On items
                                                        Delas Cour Filter H
                Execute Command/ScriptProgram +
                                 esend SEND_ONCE Spectrative KEY_POWER
                                                       4 4 4 ---Please select---+
                Execute Command/Script/Program •
                                                          3 Please select-•
                                                      1.8
                                                                            + Please select-
                                 irsend SEND_ONCE Spectrafee REY_TIME
                                                       ÷.
                                 The Cal
            HA Bridge Home
                              My Echo Help - About -
    Bridge Devices
                 Bridge Control Logs Add/Edit
    Current devices (1)
     Renumber Devices
     Row ID
             Name
                           Desc Type Targ Inacti No St Actions
             Bedroom Fireplace
     1
         1
                                exec
                                         false false
```

当 ha-bridge 开始运行,打开 Web 浏览器并输入 Raspberry Pi 的 IP 地址,应该会显示 ha-bridge 的界面。

点击页面顶端的'Add/Edit'链接。

Name: 输入你想使用的语音命令名。

'On Items' 选项设置类型 'Execute Command/Script/Program' 并在 Target Item 工 具箱输入命令,如果需要多个命令,请单击添加按钮保存当前行并输入另一个命令。也可以设置延迟并重复一个命令一定次数。在这种情况下,首先按下电源按钮,然后按下 定时器按钮 3 次,将自动关机定时器设置为 3 小时。

对 'Off Items' 区域重复相同的做法,完成后单击 Add。

在页面顶部,单击 'Add Bridge Device' 将其保存为新主题,或 'Update Bridge Device' (如果修改现有主题)。

将 IR LED 对准设备。在 'Bridge Devices' 页面上, 单击 'Test ON' 或 'Test OFF' 按钮, 以验证其是否符合要求。

#### 步骤十: 连接到 Amazon Echo

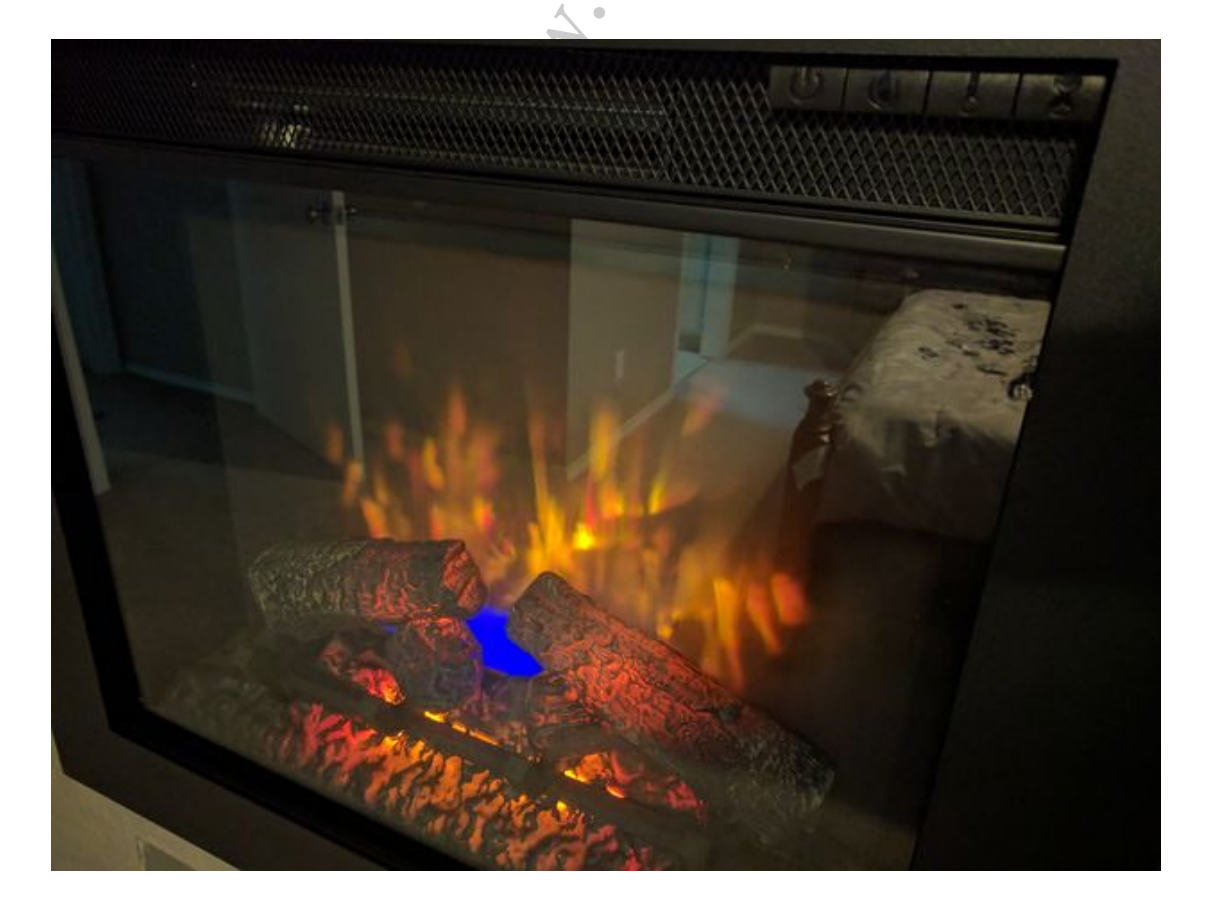

最后一步是让 Amazon Echo 与该设备进行通信。注意:两台设备必须处于相同的网络。

选项 1: 说:"Alexa, discover smart home devices"。

选项 2: 打开 Alexa App, 选择 Menu > Smart Home 并点击 'Discover Devices' 链接。

几分钟后,设备应该能被识别到。

说: "Alexa, turn the bedroom fireplace on"并确保设备已按设定运行。

And the second second s

在 ha-bridge 中用任意您想要的名字来替换 Bedroom Fireplace (卧室壁炉)。

如果还没有安装红外 LED,请找到一个不显眼的地方安装,同时允许它指向设备中 红外线接收器的大体方向。您可能需要移动它来指向不同的区域以找到最佳位置。

原文链接: https://www.wandianshenme.com/play/amazon-echo-□□□□□